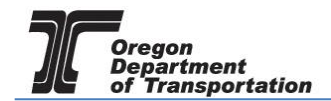

## MOTOR VEHICLE FUEL DEALER REPORTING

Motor Vehicle Fuel Dealer reporting has been combined so that taxes for the state of Oregon as well as for specific counties and cities are included on one report.

This procedure details the manual process of entering data into the system. Data may also be entered via the XML process as well as by Microsoft Excel spreadsheet upload. These processes are detailed in separate user guides.

To create a Tax Session, select the "Tax Filing" tab at the top left of the Oregon Fuels Tax System screen. From the drop-down list, select "Tax Sessions". The following screen is displayed:

| Hom<br>Red Ba | Welcome redbarchettaine_admin         Help   Sign Out           Home         Tax Filing         eFiling         Maintenance         Audit         Account         Admin           Red Barchettaine; 99999999         V         V         V         V         V |             |              |                         |                  |                    |            |          |           |          |            |             |                                |                                |                  |                   |                      |           |
|---------------|----------------------------------------------------------------------------------------------------|-------------|--------------|-------------------------|------------------|--------------------|------------|----------|-----------|----------|------------|-------------|--------------------------------|--------------------------------|------------------|-------------------|----------------------|-----------|
|               |                                                                                                    |             |              |                         |                  |                    |            |          | Tax Sessi | ons      |            |             |                                |                                |                  |                   |                      |           |
| Taxa          | Tar Consult of Task Status                                                                                                    |             |              |                         |                  |                    |            |          |           |          |            |             |                                |                                |                  |                   |                      |           |
| Ad            | d New Record                                                                                                    | Open        | )            |                         | •                |                    |            |          |           |          |            |             |                                |                                | Columns          | 🔓 Group           | By   <b>T</b> Filter | 2 Refresh |
| Comp<br>Name  | any<br>Company                                                                                                    | Country     | Jurisdiction | Taxpayer<br>Description | Terminal<br>Code | Tracking<br>Number | Start Date | End Date | Sequence  | Due Date | Filed Date | Purged Date | Critical<br>Schedule<br>Errors | Return<br>Generation<br>Needed | Return<br>Status | Session<br>Locked | Posted Date          |           |
| No re         | No records to display.                                                                                                    |             |              |                         |                  |                    |            |          |           |          |            |             |                                |                                |                  |                   |                      |           |
| 🖪 Ad          | Add New Record                                                                                                    |             |              |                         |                  |                    |            |          |           |          |            |             |                                |                                |                  |                   |                      |           |
|               | H         I         Page:         I         of 1         Go         Page Size:         20         Change         Item 0 to 0 of 0                                                                                                    |             |              |                         |                  |                    |            |          |           |          |            |             |                                |                                |                  |                   |                      |           |
| Expo          | rt as scheduled ta                                                                                                    | isk - Excel | •            | Submit                  |                  |                    |            |          |           |          |            |             |                                |                                |                  |                   |                      |           |

Figure 1 Tax session screen

Click "Add New Record" to create a new tax session. The following box appears:

| Avalara - Create Session |                                                 | × |  |  |  |
|--------------------------|-------------------------------------------------|---|--|--|--|
|                          |                                                 |   |  |  |  |
| Country                  | United States                                   | • |  |  |  |
| Jurisdiction             | Oregon OR                                       | • |  |  |  |
| Taxpayer Type            | DLR - Motor Vehicle and Aircraft Fuel Deale     | • |  |  |  |
| Terminal Code            | DLR - Motor Vehicle and Aircraft Fuel<br>Dealer | ~ |  |  |  |
| Location                 | DLRBK - Registered Bulk Distributor             |   |  |  |  |
| Begin Period Date        | RAIRC - Aircraft Fuel Refund Claim              |   |  |  |  |
| End Period Date          | RDLRC - Dealer Refund Claim                     |   |  |  |  |
|                          | RDLRS - Special Refund Claim                    |   |  |  |  |
| Return Code              | RGCNG - Registration for CNG/Propane            |   |  |  |  |
| Sequence                 | USESM - Use Fuel Seller - Monthly               |   |  |  |  |
|                          | USEUQ - Use Fuel User - Quarterly               | • |  |  |  |
|                          | Unginal Session                                 |   |  |  |  |
|                          | Create Session                                  |   |  |  |  |

Figure 2. Creating a tax session

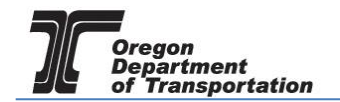

Select "DLR – Motor Vehicle and Aircraft Fuel Dealer" from the drop down box.

Enter the beginning period date, click the "Create Session" button and close the box.

The appropriate ending date should prefill based on your beginning period date. Each report will start with the first day of the reporting period, regardless of when operations began during that period.

The tax report will now appear on the Tax Sessions screen.

Click on the tax session and select "Schedule Transactions" from the pop-up menu.

| unt A                                                                | dmin                                                                               |                                                                                                    |                                                                                                    |                                                                                                    |                                                                                                    |  |  |  |  |  |
|----------------------------------------------------------------------|------------------------------------------------------------------------------------|----------------------------------------------------------------------------------------------------|----------------------------------------------------------------------------------------------------|----------------------------------------------------------------------------------------------------|----------------------------------------------------------------------------------------------------|--|--|--|--|--|
|                                                                      |                                                                                    |                                                                                                    | Home Tax Filing eFiling Maintenance Account Admin                                                                                                    |                                                                                                    |                                                                                                    |  |  |  |  |  |
| n > Motor Veł                                                        | nicle and Aircraft Fuel Dea                                                        | ler > 05/01/2015 - 0                                                                                                    | 5/31/2015 Sequenc                                                                                                    | e 0                                                                                                    | •                                                                                                    |  |  |  |  |  |
|                                                                      |                                                                                    |                                                                                                    | Tax S                                                                                                    | essions                                                                                                    |                                                                                                    |  |  |  |  |  |
|                                                                      |                                                                                    |                                                                                                    |                                                                                                    |                                                                                                    |                                                                                                    |  |  |  |  |  |
|                                                                      |                                                                                    |                                                                                                    |                                                                                                    |                                                                                                    |                                                                                                    |  |  |  |  |  |
|                                                                      | Terminal Code                                                                      | Start Date                                                                                                    | End Date                                                                                                    | Sequence                                                                                                    | Due Date                                                                                                    |  |  |  |  |  |
|                                                                      |                                                                                    | 1/1/2016                                                                                                    | 12/31/2016                                                                                                    | D                                                                                                    | 1/20/2017                                                                                                    |  |  |  |  |  |
|                                                                      |                                                                                    | 6/1/2015                                                                                                    | 6/30/2015                                                                                                    | 0                                                                                                    | 7/20/2015                                                                                                    |  |  |  |  |  |
|                                                                      |                                                                                    | 5/1/2015                                                                                                    | 5/31/2015                                                                                                    |                                                                                                    | 6/25/2015                                                                                                    |  |  |  |  |  |
| Schedule Transactions     Transaction Validation     Session Details | Ile Transactions                                                                   | 5/1/2015                                                                                                    | 5/31/2015                                                                                                    | 0                                                                                                    | 6/22/2015                                                                                                    |  |  |  |  |  |
|                                                                      | n Details                                                                          | 5/1/2015                                                                                                    | 5/31/2015                                                                                                    | D                                                                                                    | 6/22/2015                                                                                                    |  |  |  |  |  |
| View Ta                                                              | ax Return                                                                          | 4/1/2015                                                                                                    | 4/30/2015                                                                                                    | 0                                                                                                    | 5/20/2015                                                                                                    |  |  |  |  |  |
| File Tax                                                             | x Return                                                                           | 4/1/2015                                                                                                    | 4/30/2015                                                                                                    | D                                                                                                    | 5/20/2015                                                                                                    |  |  |  |  |  |
| Create                                                               | Amendment                                                                          |                                                                                                    |                                                                                                    |                                                                                                    |                                                                                                    |  |  |  |  |  |
| Unfile T                                                             | Fax Return All Transactions                                                        |                                                                                                    | Page: 1 of 1                                                                                                    | Go Page Size: 7                                                                                                    | Change                                                                                                    |  |  |  |  |  |
| Delete                                                               | Tax Session                                                                        |                                                                                                    |                                                                                                    |                                                                                                    |                                                                                                    |  |  |  |  |  |
| Data Fi                                                              | le Upload                                                                          |                                                                                                    |                                                                                                    |                                                                                                    |                                                                                                    |  |  |  |  |  |
|                                                                      | Schedu Schedu Transa Sessior View Tr File Ta: Create Unfile T Delete Dete File Ta: | Motor Vehicle and Aircraft Fuel Dea      Terminal Code      Schedule Transactions     Transaction Validation     Session Details     View Tax Return     File Tax Return     Create Amendment     Unfile Tax Return     Delete All Transactions     Delete Tax Session     Data File Upload | > Motor Vehicle and Aircraft Fuel Dealer > 05/01/2015 - 0       Terminal Code     Start Date       1/1/2016     0/1/2015       Schedule Transactions     5/1/2015       Transaction Validation     5/1/2015       Schedule Transactions     5/1/2015       Transaction Validation     5/1/2015       Schedule Transactions     5/1/2015       Transaction Validation     5/1/2015       Schedule Transactions     5/1/2015       Create Amendment     4/1/2015       Unfile Tax Return     4/1/2015       Delete All Transactions     Delete Tax Session       Data File Upload | Schedule Transactions         5/1/2015         5/31/2015         Schedule Transactions           Terminal Code         Start Date         End Date         1/1/2016         12/31/2016           6/1/2015         6/30/2015         5/31/2015         5/31/2015           Schedule Transactions         5/1/2015         5/31/2015           Transaction Validation         5/1/2015         5/31/2015           View Tax Return         4/1/2015         4/30/2015           File Tax Return         4/1/2015         4/30/2015           Create Amendment         Unfile Tax Return         Page: 1 of 1           Delete Tax Session         Data File Upload         File Upload | Sequence 0           Tax Sessions           Terminal Code         Start Date         End Date         Sequence           1/1/2016         1/1/2016         0         0         0         0         0         0         0         0         0         0         0         0         0         0         0         0         0         0         0         0         0         0         0         0         0         0         0         0         0         0         0         0         0         0         0         0         0         0         0         0         0         0         0         0         0         0         0         0         0         0         0         0         0         0         0         0         0         0         0         0         0         0         0         0         0         0         0         0         0         0         0         0         0         0         0         0         0         0         0         0         0         0         0         0         0         0         0         0         0         0         0         0 |  |  |  |  |  |

Figure 3. Select a line to bring up the menu

There are thirteen schedule options for the Motor Vehicle Fuel Dealer tax report. Some licensees will need a few schedules; others will use all of them.

| 1: Gallons received (state) tax-paid                                  |
|-----------------------------------------------------------------------|
| 1: Gallons received (state) tax-paid                                  |
| 1H: Gallons received - county or city tax paid                        |
| 2: Gallons received from licensed dealers tax-unpaid                  |
| 3: Gallons imported direct to customer                                |
| 4: Gallons imported into tax-free storage                             |
| 5: Gallons delivered tax collected                                    |
| 5LO: Fuel distributor subject to local option taxes                   |
| 6: Gallons delivered to licensed dealers tax not collected            |
| 7: Gallons exported                                                   |
| 7E: Gallons sold for export - originating city and/or county tax paid |
| 8: Gallons delivered to U.S. Government tax-exempt                    |
| 10AC: Tax exempt sales in city jurisdiction                           |
| 10AD: Tax exempt sales in county jurisdiction                         |
|                                                                       |

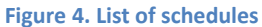

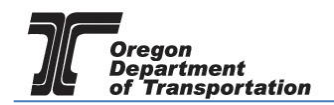

**Schedule 1:** Gallons received (state) tax paid – Use this schedule to record purchases where only the Oregon tax is paid

**Schedule 1H:** Gallons received – county or city tax paid – Use this schedule to record purchases where you paid tax to a county or city.

If the tax is paid to both Oregon and a local jurisdiction, you will enter the same receipt on both Schedules 1 and 1H.

**Schedule 2:** Gallons received without the state or local taxes paid – Use this schedule to record purchases exempt of Oregon state tax from a source within the state.

If the tax is paid to the city or county ONLY (no Oregon tax paid) enter the same receipt on both Schedules 1H (for city/county tax paid) and 2 (for Oregon tax exempt).

**Schedule 3:** Gallons imported directly to the customer – Use this schedule to record purchases imported into Oregon for direct delivery to customers; no state or local taxes are paid.

**Schedule 4:** Gallons imported into tax free storage – Use this schedule to record purchases imported into Oregon and placed into tax-exempt storage; no state or local taxes are paid.

**Schedule 5:** Gallons delivered with Oregon tax collected – Use this schedule to record gallons delivered that are subject to Oregon tax only.

**Schedule 5LO:** Gallons delivered with Oregon and local taxes collected – Use this schedule to record gallons delivered that are subject to both Oregon tax and a local jurisdiction (city or county) tax administered by the Fuels Tax Group. This schedule may include diesel deliveries subject to local jurisdiction taxes.

**Schedule 6:** Gallons delivered to licensed dealers without the tax – Use this schedule to record ex-tax sales to licensed dealers. If your customer is not licensed with the Fuels tax Group, you will need to pay the tax.

**Schedule 7:** Gallons exported outside the state of Oregon – Use this schedule to record exports to destinations outside Oregon. City and state are required fields for the destination.

**Schedule 7E:** Gallons exported outside the city/county when local taxes were paid – Use this schedule to record exports from a city or county jurisdiction to a location within the state.

**Schedule 8:** Gallons delivered to US Armed Forces tax-exempt – Use this schedule to record exempt gallons sold to the Armed Forces within Oregon.

Schedule 10: Gallons delivered to other tax-exempt entities (diplomats) Schedule 10AC: Tax-exempt sales in city jurisdictions Schedule 10AD: Tax-exempt sales in county jurisdictions Schedule 10D: Gallons delivered to diplomats

**Schedule INT01:** Product Transfer Disbursement – Use this schedule to report "rebranded" fuel disbursed from tanks.

Schedule INTO2: Product Transfer Receipt – Use this schedule to report the receipt of fuel to be

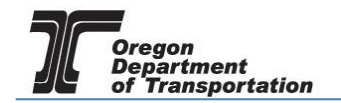

combined with other products.

**Schedule INTO3:** Ending Inventory – Use this schedule for ex-tax fuel in storage (for sales-based reporting). Enter the inventory for each location and fuel type. If you do not have tax-exempt storage in Oregon (receipts-based reporting), you will not report inventory figures (your receipts will match your distributions). Even if fuel is retained in the storage tank, it is reported and taxed at the time of purchase.

**Schedule INTO4:** In-state Refinery Production – Use this schedule to report fuel produced and sold to others without tax.

**NOTE:** Specific information is now required and entries cannot be submitted unless all required fields are completed. Some of this required information may already be present in the system whereas other information may need to be created at the time of entry, if not before. For example:

### CARRIER, SELLER, BUYER

These types of information are known as Business Entities. The system maintains a list of Business Entities already entered, which may be used by all reporters. It is best to make sure the Business Entity exists in the system before attempting to enter a schedule. Business Entities cannot be created during the data entry process.

Once a Business Entity is created, it must also be given all the appropriate designations.

For example, a company may be entered as a Carrier AND a Seller. It may be initially entered as one or the other but later amended to include both. It may also be entered to include all three designations.

SEE Creating Business Entities tutorial.

#### **ORIGIN, DESTINATION**

These types of information are known as Locations. The system maintains a list of Locations already entered, which may be used by all reporters. It is best to make sure the Location exists in the system before attempting to enter a schedule however Locations can be created during the data entry process.

For both types of information, widely known, non-proprietary information is already in the system. If you must create either record for your purposes, it is not viewable to other reporters.

SEE Creating Locations tutorial.

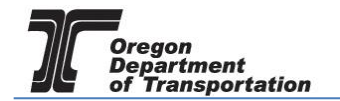

# ENTERING SCHEDULE INFORMATION

Select the applicable schedule from the drop down list and click "Add New Record".

The Receipts Schedules (1, 1H, 2, 3, 4) all use the same fields as shown below.

| Avalara - Schedule Transaction |                                      |   | × |
|--------------------------------|--------------------------------------|---|---|
| Schedule Code                  | 1: Gallons received (state) tax-paid |   |   |
| Product Code *                 |                                      |   |   |
| Carrier *                      |                                      | • | 1 |
| Mode *                         |                                      | • |   |
| Origin *                       |                                      | • |   |
| Destination *                  |                                      | • |   |
| Seller *                       |                                      | • |   |
| Date Received *                |                                      |   | _ |
| Document Number *              |                                      |   |   |
| Net Gallons *                  |                                      |   | 1 |
| Gross Gallons *                |                                      |   | 1 |
| Billed Gallons *               |                                      |   | 1 |
|                                | Insert                               |   |   |

Figure 5. Receipts entry screen

A red asterisk indicates a required field. When the field has a black triangle on the right side of the box, entry options can be selected from the drop down list.

Where the <a>I</a> is displayed, functions may be performed outside of this entry window.

**Product Code** select appropriate fuel code from drop-down box (e.g., 065-Gasoline) Carrier select the company delivering the fuel from the drop-down box The alphabetical list displayed shows the first 25 records in the list. To display more, click on the "Items 1-25 out of xxx" text at the bottom of the list. Each click will add the next 25 items to the list. Scroll down to find the carrier name. You may also begin typing the name of the carrier and the list will automatically display and shorten based on what you continue to type. Select the correct record. If you cannot locate the correct record, it is because you are using a name other than the one they are registered with or they are not registered with the Fuels Tax Group. If you cannot ascertain the correct name from the carrier or from contacting the Fuels Tax Group, you may need to enter the company into the system separately. NOTE: You may not find them in the list because the Carrier designation may not have been added to the Business Entity record. SEE Creating Business Entities tutorial for details on adding designations to existing records.

| Mode        | select the mode of delivery used (e.g., truck, pipeline, etc.) from the drop-<br>down box                                                                                                    |
|-------------|----------------------------------------------------------------------------------------------------|
| Origin      | select the origin of the fuel delivered – may be a terminal location different<br>than the Sellers name<br>If the origin is not found in the drop-down box, it may be added using<br>the feature. |
| Destination | select the name of the company where fuel was delivered<br>If the destination is not found in the drop-down box, it may be added<br>using the feature.                                            |

An Origin is the storage facility from which the fuel was removed. This may be a terminal location or the supplier's bulk location. If the terminal is known, enter the terminal location. The applicable Oregon choices are:

| T930R4453 | Tosco Corp Coos Bay                 |
|-----------|-------------------------------------|
| T930R4454 | SFPP, LP                            |
| T910R4465 | Union Pacific Railroad Co.          |
| T930R4451 | Sfpp, Lp                            |
| T910R4450 | Aircraft Service International, Inc |
| T930R4455 | BP West Coast Products LLC          |
| T930R4456 | Chevron USA, Inc Portland           |
| T930R4457 | Kinder Morgan Liquid Terminals, LLC |
| T930R4458 | McCall Oil and Chemical Corp.       |
| T930R4459 | Shore Terminals LLC - Portland      |
| T930R4460 | Kinder Morgan Tank Storage Terminal |
| T930R4461 | Shell Oil Products US               |
| T930R4462 | Shore Terminals Llc                 |
| T930R4463 | Time Oil Co Portland                |
| T930R4464 | ConocoPhillips PL - Portland        |
| T930R4464 | Phillips 66 PL - Portland           |
| T930R4465 | Arc Terminals Holdings LLC          |
| T930R4452 | Tidewater Terminal - Umatilla       |

Begin entering the terminal number or partial name and the list will narrow the possible matches until you see the one you need.

<u>Destinations</u> are the storage facilities where the fuel was delivered. This may be your location or the final destination in the case of resales. Most retail destinations have an "L" number assigned by the Department of Agriculture. Using this number, if known, will help narrow the search for the destination. Entering a name will also narrow the search.

**NOTE:** You may need to enter the station name rather than the company name. You may also know the company by their DBA or another name. Please contact us if you need assistance in finding the correct destination.

If you need to create an Origin or Destination record, you may leave this entry screen and create the record. SEE Creating Locations tutorial.

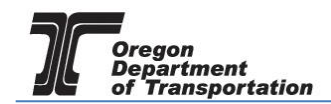

As mentioned above, you may also create a Location record directly from this entry screen by selecting the a feature.

| Seller          | select the name of the company selling the fuel                                                                            |
|-----------------|----------------------------------------------------------------------------------------------------|
| Date Received   | enter date or select from pop-up calendar next to field                                                                    |
| Document Number | enter Bill of Lading (BOL) or invoice number                                                                               |
| Net Gallons     | enter Net gallons from BOL or invoice                                                                                      |
| Gross Gallons   | enter Gross gallons from BOL or invoice                                                                                    |
| Billed Gallons  | enter Billed gallons from the BOL or invoice<br>If only Billed gallons is available, enter that figure in all three fields |

Select the "Insert" button at the bottom of the window. The system will display a notice in red at the top of the window that the record was inserted. The fields are blank again and another record may entered.

For Disbursements Schedules (5 – 10D), the same screen is used:

| Avalara - Schedule Transactio |                                                                      |   |
|-------------------------------|----------------------------------------------------------------------|---|
| Schedule Code                 | 5: Gallons delivered tax collected                                   |   |
| Product Code *                | ×                                                                    |   |
| Carrier *                     | ×                                                                    |   |
| Mode *                        | ×                                                                    |   |
| Origin *                      | ▼                                                                    | ÷ |
| Destination *                 | ▼                                                                    | 4 |
| Buyer *                       | ×                                                                    |   |
| Date Shipped *                |                                                                      |   |
| Document Number *             |                                                                      |   |
| Net Gallons *                 |                                                                      |   |
| Gross Gallons *               |                                                                      |   |
| Billed Gallons *              |                                                                      |   |
|                               | Insert                                                               |   |
|                               | Figure 6. Disbursements entry screen                                 |   |
| roduct Code                   | select appropriate fuel code from drop-down box (e.g., 065-Gasoline) |   |

| Carrier | select the company delivering the fuel from the drop-down box<br>The alphabetical list displayed shows the first 25 records in the list. To<br>display more, click on the "Items 1-25 out of xxx" text at the bottom of the<br>list. Each click will add the next 25 items to the list. Scroll down to find<br>the carrier name.<br>You may also begin typing the name of the carrier and the list will |
|---------|----------------------------------------------------------------------------------------------------|
|         | You may also begin typing the name of the carrier and the list will automatically display and shorten based on what you continue to type.                                                                                                    |

|             | Select the correct record.<br>If you cannot locate the correct record, it is because you are using a<br>name other than the one they are registered with or they are not<br>registered with the Fuels Tax Group. If you cannot ascertain the<br>correct name from the carrier or from contacting the Fuels Tax Group,<br>you may need to enter the company into the system separately. |
|-------------|----------------------------------------------------------------------------------------------------|
|             | NOTE: You may not find them in the list because the Carrier designation may not have been added to the Business Entity record. SEE Creating Business Entities tutorial for details on adding designations to existing records.                                                                                                    |
| Mode        | select the mode of delivery used (e.g., truck, pipeline, etc.) from the drop-<br>down box                                                                                                    |
| Origin      | select the origin of the fuel delivered – may be a terminal location different<br>than the Sellers name<br>If the origin is not found in the drop-down box, it may be added using<br>the feature.                                                                                                    |
| Destination | select the name of the company where fuel was delivered<br>If the destination is not found in the drop-down box, it may be added<br>using the 둼 feature.                                                                                                    |

Origin and Destination fields are both considered Locations and are housed in the same table in the system. If a location is entered using the Origin field function, it does not need to be re-entered using the Destination field function.

For Motor Vehicle Fuel, most, if not all, Locations are already in the system.

An Origin is the storage facility from which the fuel was removed. This may be a terminal location or the supplier's bulk location. If the terminal is known, enter the terminal location. The applicable Oregon choices are:

| T930R4453 | Tosco Corp Coos Bay                 |
|-----------|-------------------------------------|
| T930R4454 | SFPP, LP                            |
| T910R4465 | Union Pacific Railroad Co.          |
| T930R4451 | Sfpp, Lp                            |
| T910R4450 | Aircraft Service International, Inc |
| T930R4455 | BP West Coast Products LLC          |
| T930R4456 | Chevron USA, Inc Portland           |
| T930R4457 | Kinder Morgan Liquid Terminals, LLC |
| T930R4458 | McCall Oil and Chemical Corp.       |
| T930R4459 | Shore Terminals LLC - Portland      |
| T930R4460 | Kinder Morgan Tank Storage Terminal |
| T930R4461 | Shell Oil Products US               |
| T930R4462 | Shore Terminals Llc                 |
| T930R4463 | Time Oil Co Portland                |
| T930R4464 | ConocoPhillips PL - Portland        |
|           |                                     |

T930R4464Phillips 66 PL - PortlandT930R4465Arc Terminals Holdings LLCT930R4452Tidewater Terminal - Umatilla

Begin entering the terminal number or partial name and the list will narrow the possible matches until you see the one you need.

<u>Destinations</u> are the storage facilities where the fuel was delivered. This may be your location or the final destination in the case of resales. Most retail destinations have an "L" number assigned by the Department of Agriculture. Using this number, if known, will help narrow the search for the destination. Entering a name will also narrow the search.

**NOTE:** You may need to enter the station name rather than the company name. You may also know the company by their DBA or another name. Please contact us if you need assistance in finding the correct destination.

If you need to create an Origin or Destination record, you may leave this entry screen and create the record. SEE Creating Locations tutorial.

As mentioned above, you may also create a Location record directly from this entry screen by selecting the a feature.

| Seller          | select the name of the company selling the fuel                                                                            |
|-----------------|----------------------------------------------------------------------------------------------------|
| Date Received   | enter date or select from pop-up calendar next to field                                                                    |
| Document Number | enter Bill of Lading (BOL) or invoice number                                                                               |
| Net Gallons     | enter Net gallons from BOL or invoice                                                                                      |
| Gross Gallons   | enter Gross gallons from BOL or invoice                                                                                    |
| Billed Gallons  | enter Billed gallons from the BOL or invoice<br>If only Billed gallons is available, enter that figure in all three fields |

Select the "Insert" button at the bottom of the window. The system will display a notice in red at the top of the window that the record was inserted.

The fields are blank again and another record may entered.

### For Product schedules (INT01, INT02), the same screen is used:

| Avalara - Schedule Transaction |                                      | × |
|--------------------------------|--------------------------------------|---|
| Schedule Code                  | INT01: Product Transfer Disbursement |   |
| Product Code *                 | •                                    |   |
| Document Date *                |                                      |   |
| Transferred Gallons *          |                                      |   |
|                                | Insert                               |   |

#### Figure 7. Miscellaneous entry schedules

| Product Code           | select appropriate fuel code from drop-down box (e.g., 065-Gasoline) |
|------------------------|----------------------------------------------------------------------|
| Document Date          | enter date or select from pop-up calendar next to field              |
| Transferred Gallons    | enter the gallons transferred                                        |
| For INT03: Ending Inve | entory and INTO4: In-state Refinery Production, the window asks for: |
| Product Code           | select appropriate fuel code from drop-down box (e.g., 065-Gasoline) |
| Inventory Gallons      | gallons remaining in inventory                                       |
| OR                     |                                                                      |
| Refinery gallons       | gallons refined in state                                             |

# VIEWING THE REPORT

When schedule entries are completed, return to "Tax Sessions" and select the period entered.

| OREGON.                    | GOV                                    |               |                            |                     |                   |                 |           |                                |                          | Welco           | ome buyroil_admin   Help      | Sign Out  |  |  |
|----------------------------|----------------------------------------|---------------|----------------------------|---------------------|-------------------|-----------------|-----------|--------------------------------|--------------------------|-----------------|-------------------------------|-----------|--|--|
| Home Tax Filing            | eFiling Maintenance Accourt            | nt Ad         | lmin                       |                     |                   |                 |           |                                | Photo: Pau               | Szudzik Szudzik | and the second second         |           |  |  |
| BUY R OIL; 841357900       | United States > Oregon                 | > Motor Vehic | cle and Aircraft Fuel Deal | er > 06/01/2015 - ( | 06/30/2015 Sequen | ice O           | •         |                                |                          |                 |                               |           |  |  |
|                            | Tax Sessions                           |               |                            |                     |                   |                 |           |                                |                          |                 |                               |           |  |  |
| Tax Session Scheduled      | Tex Session Scheduled Tesk Status      |               |                            |                     |                   |                 |           |                                |                          |                 |                               |           |  |  |
| Add New Record Ope         | n V                                    |               |                            |                     |                   |                 |           |                                |                          | III Column      | s   🏪 Group By   🍸 Filter   🕿 | Refresh   |  |  |
| Company Name               | Taxpayer Description +                 |               | Terminal Code              | Start Date          | End Date          | Sequence        | Due Date  | Critical<br>Schedule<br>Errors | Return Generation Needed | Return Status   | Session Locked                |           |  |  |
| BUY R OIL                  | Aircraft Fuel Refund Claim             |               |                            | 5/1/2015            | 5/31/2015         | 0               | 6/25/2015 |                                | Yes                      |                 | No                            |           |  |  |
| BUY R OIL                  | Carrier                                |               |                            | 4/1/2015            | 4/30/2015         | 0               | 5/28/2015 |                                | Yes                      |                 | No                            |           |  |  |
| BUY R OIL                  | Motor Vehicle and Aircraft Fuel Dealer |               |                            | 4/1/2015            | 4/30/2015         | 0               | 5/28/2015 | 0                              | Yes                      | Passed          | No                            | e         |  |  |
| BUY R OIL                  | Motor Vehicle and Aircraft Fuel Dealer |               |                            | 6/1/2015            | 6/30/2015         | 0               | 7/27/2015 |                                | Yes                      |                 | No                            |           |  |  |
| BUY R OIL                  | Use Fuel Seller - Monthly              | Schedule      | Transactions               | 5/1/2015            | 5/31/2015         | 1               | 6/22/2015 | 77                             | Yes                      | Passed          | No                            | c         |  |  |
| BUY R OIL                  | Use Fuel Seller - Monthly              | Session D     | Details                    | 6/1/2015            | 6/30/2015         | 0               | 7/20/2015 | 0                              | Yes                      | Passed          | No                            | c         |  |  |
| BUY R OIL                  | Use Fuel User - Monthly                | View Tax      | Return                     | 5/1/2015            | 5/31/2015         | 0               | 6/22/2015 | 70                             | Yes                      | Failed          | No                            | e         |  |  |
| Add New Record             |                                        | Create Ar     | mendment                   |                     |                   |                 |           |                                |                          | III Column      | s   🤚 Group By   🔻 Filter   2 | Refresh   |  |  |
| H 4 1 F H                  |                                        | Unfile Tax    | x Return                   |                     | Page: 1 of 1      | Go Page Size: 7 | Change    |                                |                          |                 | Item 1                        | to 7 of 7 |  |  |
| Export as scheduled task - | Excel V Submit                         | Delete All    | Il Transactions            |                     |                   |                 |           |                                |                          |                 |                               |           |  |  |
| <u></u>                    |                                        | Delete Ta     | ax Session                 |                     |                   |                 |           |                                |                          |                 |                               |           |  |  |
|                            |                                        | Data File     | Upload                     |                     |                   |                 |           |                                |                          |                 |                               |           |  |  |
|                            |                                        |               |                            |                     |                   |                 |           |                                |                          |                 |                               |           |  |  |

Figure 8. Viewing the report

Select "Session Details" from the pop-up menu.

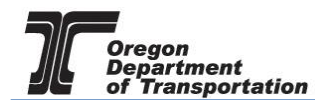

| ession Details                                               |                                                                                 | ×           |
|--------------------------------------------------------------|---------------------------------------------------------------------------------|-------------|
| Country: USA<br>Taxpayer Type: DLR<br>Start Period: 7/1/2019 | Jurisdiction: OR<br>Terminal Code:<br>Sequence: ORIGINAL                        |             |
| Form Settings History Lo                                     | 2g Supporting Documents Scheduled Tasks                                         |             |
| Country<br>Jurisdiction                                      | United States   Oregon OR                                                       |             |
| Taxpayer Type                                                | DLR - Motor Vehicle and Aircraft Fuel Dealer                                    |             |
| Tracking Number                                              |                                                                                 |             |
| Begin Period Date                                            | 7/1/2019                                                                        |             |
| End Period Date                                              | 7/31/2019                                                                       |             |
| Sequence                                                     | 0<br>ORIGINAL                                                                   |             |
| Filed Date                                                   | Open                                                                            |             |
| Include Schedules                                            | $\checkmark$                                                                    |             |
| Tax Session Options                                          |                                                                                 |             |
| Prepared by<br>Submission Type                               | vandelavindustries admi     Taxpayer Group       ▼     Due Date       8/26/2019 | ave Options |
|                                                              | Save & Regenerate                                                               |             |

Figure 9. Session Details screen

In the Session Details window, click the "Save and Regenerate" button at the bottom and close the window.

Select the tax session again and then click on "View Tax Report" in the pop up menu. The report will be displayed as part of the system window (depending on your system, it may be a new window that is opened). Review the report for completeness and accuracy.

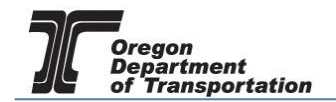

The first page of the tax report contains summary information derived from the information entered in the schedules.

The gain/loss on line 5 is a calculated value. If you are a receipts-based dealer (line 1 and line 6 inventory figures are -0-) then the amount on line 5 should also be zero. A figure on this line would indicate that you are missing some receipts or you have deliveries that occurred in the next reporting period.

| FAX: (50) 376-000 FUEL I                                                                                                    | DEAL       | ER       | IAX R          | EΡ        | ORI               |                 | 00011          | PORTLA         | PO BOX 4      |
|----------------------------------------------------------------------------------------------------|------------|----------|----------------|-----------|-------------------|-----------------|----------------|----------------|---------------|
|                                                                                                    | COMPA      | NY INFO  | INNATION       |           | U MEED            | Tax DESCRIPTION |                |                |               |
| WEB Demo                                                                                                    | 100        | 476528   | 913            | - Service | 40000366          | 06/01/2         | 2015           |                | MENDMEN       |
| CORES 355 Capitol St NE                                                                                                    |            | Sale     | m              |           |                   | -               | OR             | 2              | 97301         |
|                                                                                                    | DEAL       |          | ORTING         |           |                   |                 |                |                |               |
| OREGON DEALER ACTIVITY SUMMARY                                                                                                    | GASOL      | INA      | GASOLINE       |           | JET FUEL          | ETHANOL         | (INFORMATIO    | IESEL<br>DNAL) | TOTAL         |
| <ol> <li>EX-TAX BEGINNING PHYSICAL INVENTORY (ABOVE OREGON POINT OF<br/>TAXATION) - MUST AGREE WITH PRIOR MONTH'S ENDING INVENTORY:</li> </ol> |            | 0        |                | 0         | 0                 | 0               |                | 0              |               |
| 2. RECEIPTS (FROM PAGE 2, SECTION I, LINE 6):                                                                                                  | 1          | 46,674   |                | 0         | 0                 | 0               | 8              | 8,000          |               |
| 3. DISBURSEMENTS (FROM PAGE 2, SECTION II, LINE 12):                                                                                           | 1          | 46,674   |                | 0         | 0                 | 0               |                | 5,000          |               |
| <ol> <li>TRANSFERS FROM ONE PRODUCT TO ANOTHER INCLUDING ETHANOL<br/>BLENDED WITH GASOLINE:</li> </ol>                                         |            | 0        |                | 0         | 0                 | 0               | <u> </u>       | 0              |               |
| 5. GAIN OR (LOSS):<br>6. EX-TAX ENDING PHYSICAL INVENTORY (ABOVE OREGON POINT OF                                                               |            | 0        |                | 0         | 0                 |                 | -              | 3,000          |               |
| TAXATION) - MUST AGREE WITH ACTUAL ENDING INVENTORY:<br>TAXABLE GALLONS BECTION                                                                |            | U        |                | U         | U                 | u               |                | 0              |               |
| 7. GROSS TAXABLE GALLONS (PAGE 2, SECTION II, LINE 7):                                                                                         |            | 83,771   |                | 0         | 0                 |                 |                |                |               |
| 8. LESS TAX-PAID PURCHASES (PAGE 2, LINE 2 PLUS PAGE 2, LINE 11):                                                                              |            | 40,524   |                | 0         | 0                 |                 |                |                |               |
| 9. NET TAXABLE GALLONS (LINE 7 MINUS LINE 8):                                                                                                  |            | 43,247   |                | 0         | 0                 |                 |                |                |               |
| TAX COMPUTATION SECTION                                                                                                    |            |          |                |           |                   |                 |                | _              |               |
| 10. TAX RATE:                                                                                                    |            | 0.3      | 0              | 1.09      | 0.01              |                 |                | – L            |               |
| 11. TAX DUE (MULTIPLY GALLONS ON LINE 9 BY THE RATE ON LINE 10):                                                                               | \$ 12,     | 974.10   | \$0            | 1.00      | i 0.00            |                 |                | \$             | 12,974.       |
| 12. INTEREST (MULTIPLY TAX ON LINE 11, COLUMN F, BY NUMBER OF DAYS                                                                             | LATE BY 0. | 000329): |                |           |                   |                 |                | 5              | 0.            |
| 13. PENALTY FOR LATE PAYMENT AT 0% (MULTIPLY TAX ON LINE 1                                                                                     | 11, COLUMN | F, BY TH | E PENALTY R    | ATE       | IF ZERO TAX LIABI | LITY, THE PENAL | TY IS \$25.00) | : 5            | 0.            |
| 14. TOTAL DUE (ADD LINES 11, 12, AND 13):                                                                                                    |            |          |                |           |                   |                 |                | 5              | 12,974.       |
| 15. TOTAL DUE LOCAL JURISDICTIONS (FROM PAGE 3, LINE 18):                                                                                      |            |          |                |           |                   |                 |                | -              | 1,462         |
| To draw for the (ADD DIALS 14 AND 15).                                                                                                    |            | SIGNATU  | PE             |           |                   |                 |                | •              | 14,435.       |
| SERVICE AT A LARGE CERTIFY THAT THIS REPORT INCLUDING THE ACCOMPANYING<br>DISTRIBUTED DURING THE MONTH ABOVE STATED BY.                        | GISCHEBULE | AND STA  | ATEMENTS, IS A | FULL      | TRUE, AND COMPLE  | REPORT OF THE   | NUMBER OF C    | ALLONS         | SOLD, USED, A |
| SIGNATURE PRO                                                                                                    | NT NAME    |          |                |           | mus               |                 | DA             | 18             |               |
|                                                                                                    |            |          |                |           |                   |                 | 07             | /08/2019       | ŝ             |

Figure 10. Page 1 of tax report

If you have taxable deliveries of fuel into a city or county with a local tax, that amount is calculated on line 15 and included with the total due.

The tax will be calculated for local jurisdictions even if you are not currently licensed in those jurisdictions as long as the entries are included on Schedule 5LO.

If your report has "Warnings" when you are ready to file it, check the "History Log" in "Session Details" to see if you have fuel deliveries in jurisdictions where you are not currently licensed.

| Home Tax File       | N.GOV<br>ling eFiling Reporting Maintenau | nce Audit Accour                 | it Admin                           | 0              |          |           |                                | Ph                       | oto: Paul Szudz | Welcome miccle_ake   Hel     |               |
|---------------------|-------------------------------------------|----------------------------------|------------------------------------|----------------|----------|-----------|--------------------------------|--------------------------|-----------------|------------------------------|---------------|
| Demo Inc; 029436367 | United States > Oregon 3                  | Biodiesel / Ethanol Producer > 0 | 1/01/2015 - <mark>01/</mark> 31/20 | 115 Sequence 1 |          | *         |                                |                          |                 |                              |               |
|                     |                                           |                                  |                                    | Tax            | Sessions |           |                                |                          |                 |                              |               |
| Tax Session Sched   | duled Task Status                         |                                  |                                    |                |          |           |                                |                          |                 |                              |               |
| Add New Record      | Open 🔻                                    |                                  |                                    |                |          |           |                                |                          | III Col         | umns   🗽 Group By   🍸 Filter | r   g Refresh |
| Company Name        | Texpayer Description                      | Terminal Code                    | Start Date                         | End Date       | Sequence | Due Date  | Critical<br>Schedule<br>Errors | Return Generation Needed | Return Status   | Session Locked               |               |
| Demo Inc            | Registration for CNG/Propane              |                                  | 1/1/2016                           | 12/31/2016     | 0        | 1/20/2017 | D                              | Yes                      | Passed          | No                           | c             |
| Demo Inc            | Registered Bulk Distributor               |                                  | 6/1/2015                           | 6/30/2015      | D        | 7/20/2015 |                                | Yes                      |                 | No                           |               |
| Demo loc            | Motor Vehicle and Aircraft Fuel Dealer    |                                  | 5(1/2015                           | 5/31/2015      | 0        | 6/25/2015 | 0                              | Yes                      | Warnings        | No                           | c.            |

Figure 11. Warnings indicator sample screen

You can scroll through each page of your report prior to submitting it to the Fuels Tax Group.

Page 2 of the dealer report, shows the summary of receipts and disbursements. The amounts on line 6 and line 12 should be the same if you are a receipts-based dealer.

| COMP                                                                                                    | PANY INFORM                                       | ATION                                                                    |                                                                                                    |                                                                                                    |                                                                                                    |                                  |
|----------------------------------------------------------------------------------------------------|---------------------------------------------------|--------------------------------------------------------------------------|----------------------------------------------------------------------------------------------------|----------------------------------------------------------------------------------------------------|----------------------------------------------------------------------------------------------------|----------------------------------|
| WEB Demo                                                                                                    |                                                   | PBN 475                                                                  | 5528913                                                                                                    | CRIME NUMBER<br>40000355                                                                                             | TAX REPOR                                                                                                    | T PERIOD                         |
| ECTION I                                                                                                    |                                                   | I                                                                        | I                                                                                                    |                                                                                                    | 1                                                                                                    |                                  |
| RECEIPTS: (SEE INSTRUCTIONS)                                                                                                    | FROM                                              | GASOLINE                                                                 | OOLUMN B<br>AVIATION<br>GASOLINE                                                                                                  | COLUMN C<br>JETFUEL                                                                                                  | ETHANOL                                                                                                    | DIESEL                           |
| 1. IN-STATE REFINERY PRODUCTION:                                                                                                    |                                                   | 0                                                                        | 0                                                                                                    | 0                                                                                                    | 0                                                                                                    |                                  |
| 2. GALLONS RECEIVED (STATE) TAX-PAID (FORWARD AMOUNTS TO PAGE 1, LINE 8):                                                                                                    | 1                                                 | 40,524                                                                   | 0                                                                                                    | 0                                                                                                    |                                                                                                    |                                  |
| 3. GALLONS RECEIVED FROM LICENSED DEALERS TAX-UNPAID:                                                                                                    | 2                                                 | 43,750                                                                   | 0                                                                                                    | 0                                                                                                    | 0                                                                                                    | 8,0                              |
| 4. GALLONS IMPORTED DIRECT TO CUSTOMER:                                                                                                    | 3                                                 | 31,941                                                                   | 0                                                                                                    | 0                                                                                                    | 0                                                                                                    |                                  |
| 5. GALLONS IMPORTED INTO TAX-FREE STORAGE:                                                                                                    | 4                                                 | 30,459                                                                   | 0                                                                                                    | 0                                                                                                    | 0                                                                                                    |                                  |
|                                                                                                    |                                                   |                                                                          |                                                                                                    |                                                                                                    |                                                                                                    |                                  |
| 8. TOTAL RECEIPTS (TOTAL LINES 1 THROUGH 5):<br>(FORWARD TOTAL RECEIPTS ON LINE 6 TO PAGE 1, LINE 2)                                                                                                    |                                                   | 145,574                                                                  | 0                                                                                                    | 0                                                                                                    | 0                                                                                                    | 8,0                              |
| 6. TOTAL RECEIPTS (TOTAL LINES 1 THROUGH 5):<br>(FORWARD TOTAL RECEIPTS ON LINE 6 TO PAGE 1, LINE 2)<br>SECTION II                                                                                                    | FROM                                              | COLLIMN A<br>GASOLINE                                                    | COLUMN B<br>AVATON                                                                                                    | COLUMN C                                                                                                    | COLUMN D                                                                                                    | COLUMN E<br>DIESEL               |
| 6. TOTAL RECEIPTS (TOTAL LINES 1 THROUGH 5):<br>(FORWARD TOTAL RECEIPTS ON LINE 6 TO PAGE 1, LINE 2)<br>SECTION II<br>DISBURSEMENTS: (SEE INSTRUCTIONS)                                                                                                    | FROM<br>SCHEDULE                                  | COLLIMN A<br>GASOLINE                                                    | COLUMIN B<br>AMATION<br>GASOLINE                                                                                                  | COLUMN C<br>JET FUEL                                                                                                 | COLUMN D<br>ETHANOL                                                                                                 | COLUMIN E<br>DIESEL              |
| 8. TOTAL RECEIPTS (TOTAL LINES 1 THROUGH 5):<br>(FORWARD TOTAL RECEIPTS ON LINE 6 TO PAGE 1, LINE 2)<br>SECTION II<br>DISBURSEMENTS: (SEE INSTRUCTIONS)<br>7. GALLONS DELIVERED TAX COLLECTED (FORWARD AMOUNTS TO PAGE 1, LINE 7)                                                                                                    | FROM<br>SCHEDULE<br>5 / SLO                       | COLUMN A<br>GASOLINE<br>83,771                                           | COLUMIN B<br>AMATION<br>GASOLINE                                                                                                  | COLUMN C<br>JET FUEL<br>0                                                                                            | COLUMN D<br>ETHANOL                                                                                                 | COLUMN E<br>DIESEL               |
| 8. TOTAL RECEIPTS (TOTAL LINES 1 THROUGH 5):<br>(FORWARD TOTAL RECEIPTS ON LINE 6 TO PAGE 1, LINE 2)<br>EECTION II<br>DISBURSEMENTS: (SEE INSTRUCTIONS)<br>7. GALLONS DELIVERED TAX COLLECTED (FORWARD AMOUNTS TO PAGE 1, LINE 7):<br>8. GALLONS DELIVERED TO LICENSED DEALERS TAX NOT COLLECTED:                                                                                                    | FROM<br>SCHEDULE<br>5 / 5LO<br>6                  | 00LUMN A<br>GASOLINE<br>83,771<br>34,300                                 | COLLMIN B<br>AVATION<br>GASOLINE<br>0<br>0                                                                                        | OCLUMINIC<br>JETT PUEL<br>0<br>0                                                                                     | COLUMN D<br>ETHANOL                                                                                                 | COLUMIN E<br>DIESEL              |
| 6. TOTAL RECEIPTS (TOTAL LINES 1 THROUGH 5):<br>(FORWARD TOTAL RECEIPTS ON LINE 6 TO PAGE 1, LINE 2)<br>EECTION II<br>DISBURSEMENTS: (SEE INSTRUCTIONS)<br>7. GALLONS DELIVERED TAX COLLECTED (FORWARD AMOUNTS TO PAGE 1, LINE 7):<br>8. GALLONS DELIVERED TO LIGENSED DEALERS TAX NOT COLLECTED:<br>9. GALLONS EXPORTED:                                                                                                    | FROM<br>SCHEDULE<br>5 / SLO<br>6<br>7             | 00LUMN A<br>0ASOLINE<br>83,771<br>34,300<br>28,603                       | COLLIMIN B<br>AVATION<br>GASOLINE<br>D<br>0<br>0                                                                                  | COLLINN C<br>JET FUEL<br>0<br>0<br>0                                                                                 | COLUMN D<br>ETHANOL                                                                                                 | COLUMN E<br>DIESEL<br>5,0        |
| 6. TOTAL RECEIPTS (TOTAL LINES 1 THROUGH 5):<br>(FORWARD TOTAL RECEIPTS ON LINE 6 TO PAGE 1, LINE 2)<br>EECTION II<br>DISBURSEMENTS: (SEE INSTRUCTIONS)<br>7. GALLONS DELIVERED TO LICENSED DEALERS TAX NOT COLLECTED:<br>8. GALLONS DELIVERED TO LICENSED DEALERS TAX NOT COLLECTED:<br>9. GALLONS DELIVERED TO U.S. GOVERNMENT TAX-EXEMPT:<br>10. GALLONS DELIVERED TO U.S. GOVERNMENT TAX-EXEMPT:                                                                                                    | PROM<br>SCHEDULE<br>5 / SLO<br>6<br>7<br>8        | 00LLIMN A<br>0ASOLINE<br>83,771<br>34,300<br>28,603<br>0                 | COLLIMIN B<br>AMATION<br>GASOLINE<br>0<br>0<br>0                                                                                  | COLUMN C<br>JET FUEL<br>0<br>0<br>0<br>0                                                                             | COLUMN D<br>ETHANOL<br>0<br>0                                                                                       | COLUMIN E<br>DIESEL<br>5,0       |
| 6. TOTAL RECEIPTS (TOTAL LINES 1 THROUGH 5):<br>(FORWARD TOTAL RECEIPTS ON LINE 6 TO PAGE 1, LINE 2)<br>ECTION II<br>NISBURSEMENTS: (SEE INSTRUCTIONS)<br>7. GALLONS DELIVERED TO LICENSED DEALERS TAX NOT COLLECTED:<br>8. GALLONS DELIVERED TO LICENSED DEALERS TAX NOT COLLECTED:<br>9. GALLONS DELIVERED TO U.S. GOVERNMENT TAX-EXEMPT:<br>11. GALLONS DELIVERED TO U.S. GOVERNMENT TAX-EXEMPT:<br>11. GALLONS DELIVERED TO U.S. GOVERNMENT TAX-EXEMPT:<br>11. GALLONS DELIVERED TO U.S. GOVERNMENT TAX-EXEMPT:                                                    | SCHEDULE<br>5 / SLO<br>6<br>7<br>8<br>10D         | 00LUMN A<br>QASOLINE<br>83,771<br>34,300<br>28,603<br>0<br>0             | COLLIMIN B<br>AMATION<br>GASOLINE<br>0<br>0<br>0<br>0<br>0<br>0<br>0<br>0<br>0<br>0<br>0<br>0<br>0<br>0<br>0<br>0<br>0<br>0<br>0  | COLUMIN C<br>JET FUEL<br>0<br>0<br>0<br>0<br>0                                                                       | COLLIMN D<br>ETHANOL<br>D<br>D<br>D<br>D<br>D<br>D<br>D<br>D<br>D                                                   | COLUMIN E<br>DESEL<br>5,0        |
| TOTAL RECEIPTS (TOTAL LINES 1 THROUGH 5):     (FORWARD TOTAL RECEIPTS ON LINE 6 TO PAGE 1, LINE 2)      ECTION II      DISBURSEMENTS: (SEE INSTRUCTIONS)      7. GALLONS DELIVERED TO LICENSED DEALERS TAX NOT COLLECTED:     8. GALLONS DELIVERED TO LICENSED DEALERS TAX NOT COLLECTED:     9. GALLONS DELIVERED TO U.S. GOVERNMENT TAX-EXEMPT:     11. GALLONS DELIVERED TO U.S. GOVERNMENT TAX-EXEMPT:     12. TOTAL DISBURSEMENTS (TOTAL LINES 7 THROUGH 10):                                                                                                    | SCHEDULE<br>5 / SLO<br>6<br>7<br>8<br>10D         | 00LLIMN A<br>QASOLINE<br>83,771<br>34,300<br>28,603<br>0<br>0<br>146,574 | COLLIMIN B<br>AMATION<br>GASOLINE<br>0<br>0<br>0<br>0<br>0<br>0<br>0<br>0<br>0<br>0<br>0<br>0<br>0<br>0<br>0<br>0<br>0<br>0<br>0  | COLUMIN C<br>JET FUEL<br>0<br>0<br>0<br>0<br>0<br>0<br>0<br>0<br>0<br>0<br>0<br>0<br>0<br>0<br>0<br>0<br>0<br>0<br>0 | COLLIMN D<br>ETHANOL<br>D<br>C<br>C<br>C<br>C<br>C<br>C<br>C<br>C<br>C<br>C<br>C<br>C<br>C<br>C<br>C<br>C<br>C<br>C | COLUMIN E<br>DESEL<br>5,0<br>5,0 |
| 6. TOTAL RECEIPTS (TOTAL LINES 1 THROUGH 5):<br>(FORWARD TOTAL RECEIPTS ON LINE 6 TO PAGE 1, LINE 2)<br>RECTION II<br>DISBURSEMENTS: (SEE INSTRUCTIONS)<br>7. GALLONS DELIVERED TAX COLLECTED (FORWARD AMOUNTS TO PAGE 1, LINE 7):<br>8. GALLONS DELIVERED TO LICENSED DEALERS TAX NOT COLLECTED:<br>9. GALLONS DELIVERED TO U.S. GOVERNMENT TAX-EXEMPT:<br>10. GALLONS DELIVERED TO U.S. GOVERNMENT TAX-EXEMPT:<br>11. GALLONS DELIVERED TO DIPLOMATS:<br>12. TOTAL DISBURSEMENTS (TOTAL LINES 7 THROUGH 10):<br>(FORWARD DISBURSEMENTS ON LINE 12 TO PAGE 1, LINE 3) | FROM<br>SCHEDULE<br>5 / SLO<br>6<br>7<br>8<br>10D | COLLIMN A<br>GASOLINE<br>83,771<br>34,300<br>28,603<br>0<br>146,674      | COLLIMN B<br>AVAATION<br>GAASOLINE<br>0<br>0<br>0<br>0<br>0<br>0<br>0<br>0<br>0<br>0<br>0<br>0<br>0<br>0<br>0<br>0<br>0<br>0<br>0 | COLLINEN C<br>JETT PUEL<br>0<br>0<br>0<br>0<br>0<br>0                                                                | COLUMN D<br>ETHANOL<br>0<br>0<br>0<br>0<br>0<br>0<br>0<br>0<br>0<br>0<br>0<br>0<br>0<br>0                           | COLUMIN E<br>DIESEL<br>5,0       |

This view includes columns for ethanol and diesel reporting, though they are not always taxable fuels for a licensed dealer. Many of the local jurisdictions (now included in the combined report) include diesel as a taxable fuel in their jurisdiction. Ethanol becomes a taxable product when blended with

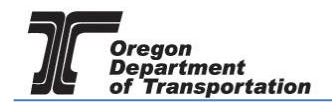

gasoline.

The third page of the dealer report shows the detail of the local jurisdiction taxes. This schedule supports the amount shown on line 15 on the front page of the report.

|                                |                                                             | RECEIPT                                              | S AND DISBUR                                                         | SEMENTS SU                                                        | MMARY            | ,                                           |                     | PORT    | TLAND OR 97208-43    |
|--------------------------------|-------------------------------------------------------------|------------------------------------------------------|----------------------------------------------------------------------|-------------------------------------------------------------------|------------------|---------------------------------------------|---------------------|---------|----------------------|
|                                |                                                             |                                                      | COMPANY INF                                                          | ORMATION                                                          |                  |                                             |                     |         |                      |
| TESTDAVID01                    |                                                             |                                                      |                                                                      | FEIN                                                              | 9999999013       | LICENSE NUMB                                | 54351               | TAX REF | OS/01/2017           |
| COLUMN A<br>LOCAL JURISDICTION | COLUMN B<br>SALES IN<br>JURISDICTION<br>(FROM SCHEDULE 6LO) | COLUMN C<br>TAX PAID PURCHASES<br>(FROM SCHEDULE 1H) | COLUMN D<br>DEDUCTIONS<br>(FROM SCHEDULES<br>7E, 10AC, 10AD, AND 10) | COLUMN E<br>TAXABLE GALLONS<br>(COLUMN B MINUS<br>COLUMN C AND D) | COLUMN F<br>RATE | COLUMN G<br>AMOUNT DUE<br>(COLUMN E * RATE) | COLUMN H<br>PENALTY |         | COLUMN I<br>INTEREST |
| 1. CITY OF ASTORIA             | 0                                                           | 0                                                    | 0                                                                    | 0_                                                                | 0.03             | \$ 0.00                                     | \$ (                | 0.00    | \$0.                 |
| 2. CITY OF CANBY               | 0                                                           | 0                                                    | 0                                                                    | 0.                                                                | 0.03             | \$ 0.00                                     | \$ (                | 0.00    | \$ 0.                |
| 3. CITY OF COBURG              | 0                                                           | 0                                                    | 0                                                                    | 0 -                                                               | 0.03             | \$ 0.00                                     | \$ (                | 0.00    | \$ 0.                |
| 4. CITY OF COQUILLE            | 0                                                           | 0                                                    | 0                                                                    | 0_                                                                | 0.03             | \$ 0.00                                     | \$ (                | 0.00    | \$0.                 |
| 5. CITY OF COTTAGE GROVE       | 0                                                           | 0                                                    | 0                                                                    | 0_                                                                | 0.03             | \$ 0.00                                     | \$ (                | 0.00    | \$ 0.                |
| 6. CITY OF EUGENE              | 0                                                           | 0                                                    | 0                                                                    | 0 -                                                               | 0.05             | \$ 0.00                                     | \$ (                | 0.00    | \$0.                 |
| 7. CITY OF HOOD RIVER          | 0                                                           | 0                                                    | 0                                                                    | 0_                                                                | 0.03             | \$ 0.00                                     | \$ (                | 0.00    | \$0.                 |
| 8. CITY OF MILWAUKIE           | 0                                                           | 0                                                    | 0                                                                    | 0_                                                                | 0.02             | \$ 0.00                                     | \$ (                | 0.00    | <b>\$ 0</b> .        |
| 9. CITY OF NEWPORT             | 0                                                           | 0                                                    | 0                                                                    | 0 -                                                               | 0.01             | \$ 0.00                                     | \$ (                | 0.00    | <b>\$ 0</b> .        |
| 0. CITY OF PORTLAND            | 1,000                                                       | 0                                                    | 0                                                                    | 1,000 -                                                           | 0.1              | \$ 100.00                                   | \$ (                | 0.00    | \$0.                 |
| 1. CITY OF REEDSPORT           | 1,000                                                       | 0                                                    | 0                                                                    | 1,000 -                                                           | 0.03             | \$ 30.00                                    | \$ (                | 0.00    | \$ O.                |
| 2. CITY OF SPRINGFIELD         | 0                                                           | 0                                                    | 0                                                                    | 0 -                                                               | 0.03             | \$ 0.00                                     | \$ (                | 0.00    | <b>\$ 0</b> .        |
| 3. CITY OF TIGARD              | 0                                                           | 0                                                    | 0                                                                    | 0_                                                                | 0.03             | \$ 0.00                                     | \$ (                | 0.00    | \$0.                 |
| 4. CITY OF TROUTDALE           | 1,000                                                       | 0                                                    | 0                                                                    | 1,000 -                                                           | 0.02             | \$ 20.00                                    | \$ (                | 0.00    | \$ 0.                |
| 5. CITY OF VENETA              | 0                                                           | 0                                                    | 0                                                                    | 0_                                                                | 0.03             | \$ 0.00                                     | \$ (                | 0.00    | \$ 0.                |
| 6. CITY OF WARRENTON           | 0                                                           | 0                                                    | 0                                                                    | 0_                                                                | 0.03             | \$ 0.00                                     | \$ (                | 0.00    | \$0.                 |
| 7. CITY OF WOODBURN            | 0                                                           | 0                                                    | 0                                                                    | 0_                                                                | 0.01             | \$ 0.00                                     | \$                  | 0.00    | \$ 0.                |
| 8. MULTNOMAH COUNTY            | 2,000                                                       | 0                                                    | 0                                                                    | 2,000 -                                                           | 0.03             | \$ 60.00                                    | \$ (                | 0.00    | \$0.                 |
| 9. WASHINGTON COUNTY           | 0                                                           | 0                                                    | 0                                                                    | 0_                                                                | 0.01             | \$ 0.00                                     | \$ (                | 0.00    | \$0.                 |
| 0. TOTALS                      |                                                             |                                                      |                                                                      |                                                                   |                  | \$ 210.00                                   | S I                 | 00      | \$ 0                 |

Figure 13. Page 3 of tax report

Receipts schedules are sorted by type of receipt (taxed, ex-tax, import, etc.) and fuel code. These schedules may be several pages depending on the types of fuel received.

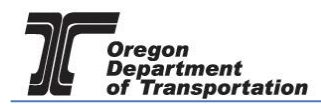

RUBLES TAX GROUP, MB 21 355 CAPITOL ST NH SQLEAN CRIMING - SHT PH (S03) 379-9150 CR (BHR) 753-3525 FAX: (S03) 379-9150 CR (BHR) 753-3525

### MOTOR VEHICLE FUEL AND AIRCRAFT FUEL DEALER TAX REPORT

Wester Top-Maeter region por emit: COCIE wester good and and MALL REPORT AND REMITTANCE TO: ODOT FUELS TAX GROUP, UNIT 06 DO DOX 4305 PORTLAND OR 97206-4365

SCHEDULE OF RECEIPTS (1, 1H, 2, 3, and 4)

|                        |                       |             |                           |         | COMPANY  | INFORMATION           |                        |                      |                           |                     |                         |                             |
|------------------------|-----------------------|-------------|---------------------------|---------|----------|-----------------------|------------------------|----------------------|---------------------------|---------------------|-------------------------|-----------------------------|
| COMPANY NAME           |                       |             |                           | FEN     |          | LICENSE NUMBER        | 1                      | AX REPORT PERS       | 00                        | SCHEDULE CC         | CE P                    | COUCT CODE                  |
| Demo Inc               |                       |             |                           | 02943   | 6367     | 40000066              |                        | MAY 2                | 015                       | 2                   |                         | E10                         |
| (1)<br>CARIFER<br>NAME | (2)<br>CARRER<br>FEIN | (3)<br>MODE | (4) POINT<br>OF<br>ORIGIN | (S<br>D | POINT OF | (5)<br>SELLER<br>NAME | (7)<br>SELLERS<br>FEIN | (8) DATE<br>RECEIVED | (9)<br>DOCUMENT<br>NUMBER | (10) NET<br>GALLONS | (11)<br>GROSS<br>GALLON | (12)<br>BILLED<br>8 GALLONS |
| BUY R OIL              | 841357900             | J           | T930R4457                 | EUGE    | NE, OR   | KINERGY MARKETIN      | 93130244               | 6 05/05/2015         | 504065                    | 8,900               | 9,0                     | 8,900                       |
| BUY R OIL              | 841357900             | J           | T930R4457                 | EUGE    | NE, OR   | KINERGY MARKETIN      | 93130244               | 6 05/10/2015         | 504110                    | 11,350              | 11,3                    | 11,350                      |
| BUY R OIL              | 841357900             | J           | T930R4457                 | PORT    | LAND, OR | KINERGY MARKETIN      | 93130244               | 46 05/18/2015        | 505518                    | 7,000               | 7,                      | 00 7,000                    |
| BUY R OIL              | 841357900             | J           | T930R4457                 | ROSE    | BURG, OR | KINERGY MARKETIN      | 93130244               | 6 05/20/2015         | 139247                    | 11,500              | 11,3                    | 11,500                      |
| BUY R OIL              | 841357900             | J           | T93OR4457                 | PORT    | LAND, OR | KINERGY MARKETIN      | 93130244               | 46 05/23/2015        | 506523                    | 5,000               | 5,1                     | 5,000                       |
|                        |                       |             |                           |         |          |                       |                        |                      |                           |                     |                         |                             |
|                        |                       |             |                           |         |          |                       |                        |                      |                           |                     |                         |                             |

Figure 14. Receipts schedule

Distribution schedules are also sorted by type of disbursement (taxed, ex-tax, export, etc.) and fuel code. There may be several pages of schedule 5, 5LO, 6, 7, 7E, and/or 10 depending on the types of fuel sold or distributed. The schedule 5LO will include multiple jurisdictions on the same schedule, sorted by fuel type.

| OFFICIENT DEFENSION<br>PULLS TAK GROUP<br>SOLUTION AND AND<br>MALENO OF STOPPORT<br>ROOM STOPPORT<br>ROOM STOPPORT<br>ROOM STOPPORT | OPECIAL DEPARTMENT OF TRANSPORTATESY<br>TUES TAX GROUP, M3 21<br>28 CMPTCs 17 NS<br>28 CMPTCs 17 NS<br>28 CMPTCs 17 CMPTCs 17 NS<br>28 CMPTCs 17 CMPTCs 17 NS<br>28 CMPTCs 17 CMPTCs 17 CMPTCs 17 NS<br>28 CMPTCs 17 CMPTCs 17 |             |                           |                                |                      |                      |                        |                           |                        |                          |                           |  |  |  |
|----------------------------------------------------------------------------------------------------|----------------------------------------------------------------------------------------------------|-------------|---------------------------|--------------------------------|----------------------|----------------------|------------------------|---------------------------|------------------------|--------------------------|---------------------------|--|--|--|
|                                                                                                    |                                                                                                    |             |                           | COMPAN                         | Y INFORMATION        |                      |                        |                           |                        |                          |                           |  |  |  |
| COMPANY NAME                                                                                                    |                                                                                                    |             | Film                      |                                | LICENSE NUMBER       | 10                   | WREPORT PER            | 00                        | SCHEDULE CO            | OE PROD                  | 2010/005                  |  |  |  |
| Demo Inc                                                                                                    |                                                                                                    |             |                           | 029436367                      | 40000066             |                      | MAY 2                  | 015                       | 6                      |                          | E10                       |  |  |  |
| (1)<br>CARRIER<br>NAME                                                                                                    | (2)<br>CARRER<br>FEIN                                                                                                    | (3)<br>MODE | (4)<br>POINT OF<br>ORIGIN | (5)<br>POINT OF<br>DESTINATION | (4)<br>BUYER<br>NAME | (7)<br>BUYERS<br>FEN | (8)<br>DATE<br>SHIPPED | (P)<br>DOCUMENT<br>NUMBER | (10)<br>NET<br>GALLONS | (11)<br>GROSS<br>GALLONS | (12)<br>BILLED<br>GALLONS |  |  |  |
| BUY R OIL                                                                                                    | 841357900                                                                                                    | J           | PORTLAND, OR              | HILLSBORO, OR                  | FUEL SVC8            | 76029197             | 7 05/20/2015           | 139247                    | 11,500                 | 11,375                   | 11,500                    |  |  |  |
| BUY R OIL                                                                                                    | 841357900                                                                                                    | J           | T91WA4406                 | ASTORIA, OR                    | FUEL SVCS            | 76029197             | 05/27/2015             | 117944                    | 11,300                 | 11,450                   | 11,450                    |  |  |  |
| BUY R OIL                                                                                                    | 841357900                                                                                                    | J           | PORTLAND, OR              | PORTLAND, OR                   | WORLD FUEL SVCS      | 76029197             | 05/10/2015             | 504110                    | 11,350                 | 11,300                   | 11,350                    |  |  |  |
|                                                                                                    |                                                                                                    |             |                           |                                |                      |                      |                        |                           |                        |                          |                           |  |  |  |
|                                                                                                    |                                                                                                    |             |                           |                                |                      |                      |                        |                           |                        |                          |                           |  |  |  |

Figure 15. Disbursement schedule

Once report entries are completed and errors resolved, return to "Tax Sessions" and select the line for the report. Select "File Tax Return" from the pop up menu.

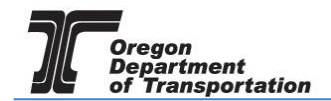

The File Tax Return screen is displayed.

| Orec              | GON.GOV                                        |                                                                            |                                                                                       |                                                                       |                                                                                     |        |
|-------------------|------------------------------------------------|----------------------------------------------------------------------------|---------------------------------------------------------------------------------------|-----------------------------------------------------------------------|-------------------------------------------------------------------------------------|--------|
| Home Ta           | ax Filing eFiling                              | Maintenance                                                                | Account                                                                               | Admin                                                                 |                                                                                     |        |
|                   |                                                |                                                                            |                                                                                       |                                                                       |                                                                                     |        |
|                   |                                                |                                                                            |                                                                                       |                                                                       | File Tax                                                                            | Returi |
| Filing Status:    | Open                                           |                                                                            |                                                                                       |                                                                       |                                                                                     |        |
| Tax Return:       | Motor Vehicle and Aircraft F                   | ]                                                                          |                                                                                       |                                                                       |                                                                                     |        |
| Terminal:         |                                                |                                                                            |                                                                                       |                                                                       |                                                                                     |        |
| Tax Session Date: | 5/1/2015 - 5/31/2015                           | ]                                                                          |                                                                                       |                                                                       |                                                                                     |        |
| Filing Due Date:  | 6/25/2015                                      | ]                                                                          |                                                                                       |                                                                       |                                                                                     |        |
| Return Status:    | Warnings                                       |                                                                            |                                                                                       |                                                                       |                                                                                     |        |
| By checking the   | agreement and pressing 'Sul<br>report shall oc | Elect<br>omit', I acknowledge th<br>nstitute the signature o<br>I agree to | tronic Acknowledg<br>is submittal is tree<br>of the submitter as<br>the conditions of | vement<br>ated as an offici<br>s if the tax returr<br>this submittal. | al submittal to the State of Oregon. Submitting this tax<br>I were actually signed. | amit   |

Figure 16. Submittal screen

Check the box at the bottom of the statement agreeing with the conditions.

Once you accept the conditions of the electronic filing, the "Submit" box will become available to click and the process will continue with paying the amount due, if applicable.

When a return is submitted where no amount is due, an acknowledgement screen is displayed.

When a report is submitted with an amount due, the following screen is displayed:

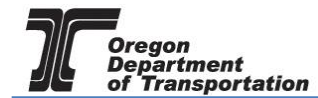

| OREGON.GOV               |           |                         |             |         |       |  |  |  |  |       |        |            |
|--------------------------|-----------|-------------------------|-------------|---------|-------|--|--|--|--|-------|--------|------------|
| Home Ta                  | ax Filing | ) eFiling               | Maintenance | Account | Admin |  |  |  |  |       |        |            |
| Demo Inc; 0294383        | 367       |                         | •           |         |       |  |  |  |  |       |        |            |
|                          |           |                         |             |         |       |  |  |  |  | Selec | t Paym | nent Amour |
|                          |           |                         |             |         |       |  |  |  |  |       |        |            |
| Tax Return:              |           |                         |             |         |       |  |  |  |  |       |        |            |
| Filing Status:           | Open      |                         |             |         |       |  |  |  |  |       |        |            |
| Tax Return:              | Motor 1   | /ehicle and Aircraft Fi |             |         |       |  |  |  |  |       |        |            |
| Terminal:                |           |                         |             |         |       |  |  |  |  |       |        |            |
| Tax Session Date:        | 5/1/201   | 15 - 5/31/2015          |             |         |       |  |  |  |  |       |        |            |
| Filing Due Date:         | 6/25/20   | 115                     |             |         |       |  |  |  |  |       |        |            |
| Return Status:           | Warnin    | gs                      |             |         |       |  |  |  |  |       |        |            |
| Payment:                 |           |                         |             |         |       |  |  |  |  |       |        |            |
| Current Amount D         | ue:       | \$12                    | ,978.04     |         |       |  |  |  |  |       |        |            |
| Outstanding Balance Due: |           |                         | \$0.00      |         |       |  |  |  |  |       |        |            |
| Total Amount Due:        |           | \$12                    | ,978.04     |         |       |  |  |  |  |       |        |            |
| Payment Amount:          |           | \$12,978.04             |             |         |       |  |  |  |  |       |        |            |
|                          |           |                         |             |         |       |  |  |  |  |       | Sut    | bmit       |

Figure 17. Select payment amount screen

The Payment Amount displayed is the amount due from the tax report being submitted. This is the minimum amount that can be paid.

If you have amounts due from previous tax report errors or adjustments, they will show in the "Outstanding Balance Due:" field.

When also paying on an outstanding balance, enter the new amount being paid in the "Payment Amount" field and click the "Submit" button. The "Select Payment Date" screen is displayed.

| O                                                             | regon.c                                  | ίΟV                                     |                                                              |                                              |                                   |                                                                                                    |
|---------------------------------------------------------------|------------------------------------------|-----------------------------------------|--------------------------------------------------------------|----------------------------------------------|-----------------------------------|----------------------------------------------------------------------------------------------------|
| Home                                                          | Tax Filing                               | eFiling                                 | Maintenance                                                  | Account                                      | Admin                             | Photo: Paul Szudzik                                                                                                    |
|                                                               |                                          |                                         |                                                              |                                              |                                   |                                                                                                    |
|                                                               |                                          |                                         |                                                              |                                              |                                   | Select Payment Date:                                                                                                    |
| Payment Deta<br>Payment Amo<br>Filing Due Dat<br>Payment Date | ils<br>unt <b>*</b><br>e 6/26/2017       | \$1,110.0                               | D<br>11                                                      |                                              |                                   |                                                                                                    |
| * The paymen<br>weekend and                                   | t date must be on<br>/ or holiday. The a | or before the Fili<br>actual payment da | ng Due date. Note tha<br>ate may be after the s <sub>l</sub> | it the actual settle<br>pecified date in the | ment date may<br>e event that the | be different than the selected payment date. When the payment date is a weekend or holiday the actual sch<br>e payment is submitted after the cut-off time for payments. |
|                                                               |                                          |                                         |                                                              | Eiguro 19                                    | Select p                          | avment date screen                                                                                                    |

Figure 18. Select payment date screen

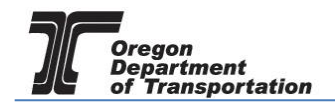

The payment may be made as soon as the report is finished or can be delayed until the due date. Enter the date you want the payment to process in the "Payment Date" field and click the "Submit" button.

If this is the first time a payment is being made in the system, One Time Payment is the only option available.

| ORE                          | EGON.GOV                                                                                                    |
|------------------------------|----------------------------------------------------------------------------------------------------|
| Home                         |                                                                                                    |
|                              |                                                                                                    |
| Select Payment               | Method:                                                                                                    |
| C<br>Auto Payment            | Automatic payments use the payment method setup in US Bank for recurring variable payments. When a recurring variable payment has been successfully setup with US Bank, automatic payments are enabled in the Payment Processing Setup screen accessed through the Account Management menu option. To create or modify a US Bank recurring variable payment, select the Update US Bank Payment Details option below. |
|                              | If the payment is not successful, additional interest may be charged for outstanding due items.                                                                                                    |
| <ul> <li>One Time</li> </ul> | A one-time payment is made by entering or selecting a saved payment method with US Bank. Selecting this option will transfer to the US Bank E-Payment Service to complete the payment.                                                                                                    |
| Payment                      | If a payment is not successful, additional interest may be charged for outstanding due items.                                                                                                    |
|                              | Submit Update US Bank Payment Details                                                                                                    |

Figure 18. Payment type screen

Click "Submit" to proceed to the US Bank site and enter the account information for the initial setup.

| Make a Payment My Account                                                                                                    |  |
|----------------------------------------------------------------------------------------------------|--|
| Make a Payment                                                                                                    |  |
| My Payment                                                                                                    |  |
| Buels Tax Payments ZMSA           Amount Due \$12,978.04           Due Date 07/21/2015           Tracking Number 15202000003                                                                                                    |  |
| Payment Information Frequency One Time                                                                                                    |  |
| One Time<br>Payment Amount Recurring Payment<br>Payment Date Pay now                                                                                                    |  |
| Payment Method                                                                                                    |  |
| Sample Check         1215           123 Man St.         1215           Anythem, NO 12345         Ditt           Particities         3           Particities         3 |  |

Figure 19. US Bank payment screen

The "Payment Information" area allows you to enter the frequency as one time or recurring payment. Selecting "Recurring Payment" will allow you to schedule automatic payments.

In the lower part of the window, enter your checking account or savings account information for the payment.

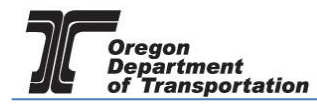

| Payment Method                                                                                                    |                                                       |
|----------------------------------------------------------------------------------------------------|-------------------------------------------------------|
| Sample Check<br>13 Man Bio<br>2745 0<br>0745 0<br>0745 | 1215<br>Incluse<br>ess Check                          |
| Bank Routing Number                                                                                                    |                                                       |
| Bank Account Number                                                                                                    |                                                       |
| Bank Account Type                                                                                                    |                                                       |
| Account Nickname (Optional)                                                                                                    |                                                       |
| Email Address linda.k.mcclelland@odot.state.or.                                                                                                    |                                                       |
| Continue Cancel                                                                                                    |                                                       |
| <b>Usbank</b> .                                                                                                    | Customer Service   Help   Privacy Policy   🔒 Security |

Figure 20. Bank account information

Once you have entered your bank account information, click "Continue" at the bottom of the screen to go on to confirm the payment information.

|                                                       |                                                                                                | Make a Payment                       | My Account   |
|-------------------------------------------------------|------------------------------------------------------------------------------------------------|--------------------------------------|--------------|
| Review Payment                                        |                                                                                                |                                      |              |
| Please review the information below and select Confir | rm to process your payment. Select Back to return to th                                        | e previous page to make changes to y | our payment. |
| Payment Details                                       |                                                                                                |                                      |              |
| Description                                           | ODOT FUELS TAX<br>Fuels Tax Payments ZMSA<br>http://www.oregon.gov/ODOT/CS/FTG/Pages/index.asp | рх                                   |              |
| Payment Amount                                        | Full Amount Due                                                                                |                                      |              |
| Payment Frequency                                     | On the Due Date                                                                                |                                      |              |
| Next Payment Date                                     | 07/21/2015                                                                                     |                                      |              |
| Next Payment Amount                                   | \$12,978.04                                                                                    |                                      |              |
| Duration                                              | Continue Until Cancelled                                                                       |                                      |              |
| Tracking Number                                       | 15202000003                                                                                    |                                      |              |
| Payment Method                                        |                                                                                                |                                      |              |
| Account Nickname                                      | Fuel Taxes                                                                                     |                                      |              |
| Bank Routing Number                                   | 123000220                                                                                      |                                      |              |
| Bank Name                                             | US BANK NA                                                                                     |                                      |              |
| Bank Account Number                                   | *7953                                                                                          |                                      |              |
| Bank Account Type                                     | Checking<br>-                                                                                  |                                      |              |
| Bank Account Category                                 | Consumer                                                                                       |                                      |              |
| Confirmation Email                                    | linda.k.mcclelland@odot.state.or.us                                                            |                                      |              |
| Ry dicking "I Accept", I puthod                       | ize the payor to electronically debit my bank account fo                                       | r the amount(s) and at the           |              |

Figure 21. Review payment screen

Check the box at the bottom of the electronic statement to accept the Terms and Conditions and then click "Confirm" to continue to the payment review.

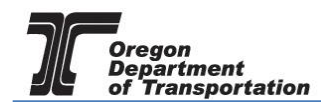

|        | Payment Method                                                                                                    |
|--------|----------------------------------------------------------------------------------------------------|
|        | Account Nickname Fuel Taxes                                                                                                    |
|        | Bank Routing Number 123000220                                                                                                    |
|        | Bank Name US BANK NA                                                                                                    |
|        | Bank Account Number *7953                                                                                                    |
|        | Bank Account Type Checking                                                                                                    |
|        | Bank Account Category Consumer                                                                                                    |
|        | Confirmation Email linda.k.mcclelland@odot.state.or.us                                                                                                    |
|        | By dicking "I Accept", I authorize the payee to electronically debit my bank account for the amount(s) and at the frequency and date set forth above.<br>If this is a single payment, this authorization is valid for this transaction only. If this is a recurring payment, this authorization is to remain in full force and in effect until I notify my bank or notify the payee of its termination. I understand that I do this by canceling any pending payments and recurring payment instructions within this system at least three banking days before my account is scheduled to be debited.<br>If schemeiners fast is dided to the transaction. I understand that the convenience fast direlated will be included in the included in the |
| powere | Confirm Back<br>Confirm<br>Spank Customer Service   Help   Privacy Policy   A Security                                                                                                    |

Figure 22. Verifying the payment information

When your payment has been completed, the confirmation screen showing the reference number and payment details will be displayed.

| Confirmation                                        |                                                                                                 |                             |             |
|-----------------------------------------------------|-------------------------------------------------------------------------------------------------|-----------------------------|-------------|
| Please keep a record of your Reference Number, or j | print this page for your records.                                                               |                             |             |
| A payment confirmation will be emailed to you when  | each instance of this Recurring Payment is released. Please keep                                | confirmation emails for you | ur records. |
| Reference Number ODOTSTR00000122                    |                                                                                                 |                             |             |
| Payment Details                                     |                                                                                                 |                             |             |
| Description                                         | ODOT FUELS TAX<br>Fuels Tax Payments ZMSA<br>http://www.oregon.gov/ODOT/CS/FTG/Pages/index.aspx |                             |             |
| Payment Amount                                      | Full Amount Due                                                                                 |                             |             |
| Payment Frequency                                   | On the Due Date                                                                                 |                             |             |
| Next Payment Date                                   | 07/21/2015                                                                                      |                             |             |
| Last Update Date                                    | 07/21/2015                                                                                      |                             |             |
| Next Payment Amount                                 | \$12,978.04                                                                                     |                             |             |
| Duration                                            | Continue Until Cancelled                                                                        |                             |             |
| Status                                              | ACTIVE                                                                                          |                             |             |
| Tracking Number                                     | 15202000003                                                                                     |                             |             |
| Payment Method                                      |                                                                                                 |                             |             |
| Account Nickname                                    | Fuel Taxes                                                                                      |                             |             |
| Bank Routing Number                                 | 123000220                                                                                       |                             |             |
| Bank Name                                           | US BANK NA                                                                                      |                             |             |
| Bank Account Number                                 | *7953                                                                                           |                             |             |
| Bank Account Type                                   | Checking                                                                                        |                             |             |
| Bank Account Category                               | Consumer                                                                                        |                             |             |
| Confirmation Email                                  | linda.k.mcclelland@odot.state.or.us                                                             |                             |             |
|                                                     |                                                                                                 |                             |             |
| Continue                                            |                                                                                                 |                             |             |
|                                                     |                                                                                                 |                             |             |
| ( by                                                |                                                                                                 |                             |             |

Figure 23. Payment confirmation page

Click the "Continue" button to leave the US Bank site. The Fuels Tax System "Payment History" confirmation screen will be displayed. This screen shows the date the payment was created, tracking number, the status and amount.

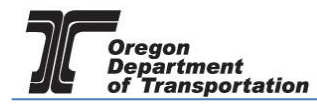

| Home T<br>Demo Inc; 029436 | GON.GO<br>Tax Filing      | Filing Maintenance Accoun      | t Admin                                   |                                   | Photo: Paul Szudzic              |                                            |                                                                                                    |
|----------------------------|---------------------------|--------------------------------|-------------------------------------------|-----------------------------------|----------------------------------|--------------------------------------------|----------------------------------------------------------------------------------------------------|
|                            |                           |                                | Payn                                      | ent History                       |                                  |                                            |                                                                                                    |
| Payment History            | / Exports                 |                                |                                           |                                   |                                  |                                            |                                                                                                    |
|                            |                           |                                |                                           |                                   |                                  |                                            |                                                                                                    |
|                            |                           |                                |                                           |                                   |                                  | 🚻 Columns   🔚 G                            | roup By   🍸 Filter   🛢 Refresh                                                                              |
| Created Date               | Payment Date              | Tracking Number                | Payment Type                              | Card Type                         | Payment Method                   | III Columns   🔓 G                          | roup By   <b>Y</b> Filter   2 Refresh<br>Amount                                                             |
| Created Date<br>7/21/2015  | Payment Date<br>7/21/2015 | Tracking Number<br>15202000003 | Payment Type<br>ACH Debit                 | Card Type                         | Payment Method<br>One Time       | Columns   te G                             | Amount 12,978.04                                                                                            |
| Created Date<br>7/21/2015  | Payment Date<br>7/21/2015 | Tracking Number<br>15202000003 | Payment Type<br>ACH Debit                 | Card Type                         | Payment Method<br>One Time       | Columns   Columns   G<br>Status<br>Pending | roup By   ▼ Filter   2 Refresh<br>Amount<br>12,978.04<br>roup By   ▼ Filter   2 Refresh                     |
| Created Date<br>7/21/2015  | Payment Date<br>7/21/2015 | Tracking Number<br>15202000003 | Payment Type<br>ACH Debit<br>Page: 1 of 1 | Card Type<br>Go Page Size: 1 Char | Payment Method<br>One Time<br>ge | Columns   : G Status Pending Columns   : G | roup By   ▼ Filter   2 Refresh<br>Amount<br>12,978.04<br>roup By   ▼ Filter   2 Refresh<br>Item 1 to 1 of 1 |

Figure 24. Payment history screen

The Status will show as Pending until the payment processes through the bank.

Return to the "Tax Sessions" screen. The tax session will now display a date in the "Filed Date" column and the Fuels tax System confirmation number in the "Tracking Number" field.

| ORE             | GON.C            | JOV                                       |                     |                   |                      |               |                   |            |                                |                             | <b>IDNI</b>      | MARCON .       |                 |                    |
|-----------------|------------------|-------------------------------------------|---------------------|-------------------|----------------------|---------------|-------------------|------------|--------------------------------|-----------------------------|------------------|----------------|-----------------|--------------------|
| Home T          | Fax Filing       | eFiling Maintenar                         | nce Accour          | nt Admin          |                      |               |                   |            |                                | Photo: Paul Szud            | zik              | A Constant     | ille.           |                    |
| TESTDAVID01; 9  | 99999013         | ▼ Unite                                   | d States > Oregon > | Motor Vehicle and | I Aircraft Fuel Deal | er > 05/01/20 | 17 - 05/31/2017 S | equence O  |                                | •                           |                  |                |                 |                    |
|                 |                  |                                           |                     |                   |                      | Tax Se        | ssions            |            |                                |                             |                  |                |                 |                    |
| Tax Sessions    | Scheduled        | Tasks                                     |                     |                   |                      |               |                   |            |                                |                             |                  |                |                 |                    |
| Add New Reco    | ord All          |                                           | T                   |                   |                      |               |                   |            |                                |                             | III Columns      | 🔓 Group By   🎙 | 🕶 Filter   🛢 Re | efresh             |
| Company<br>Name | Company          | Taxpayer Description                      | Tracking<br>Number  | Start Date        | End Date             | Sequence      | Due Date          | Filed Date | Critical<br>Schedule<br>Errors | Return Generation<br>Needed | Return<br>Status | Posted Date    | Total<br>Tax    | Generate<br>Return |
| TESTDAVID01     | 2627             | Use Fuel User - Quarterly                 |                     | 4/1/2017          | 6/30/2017            | 0             | 7/20/2017         |            | 0                              | Yes                         | Passed           |                | 441.57          | c                  |
| TESTDAVID01     | 2627             | Motor Vehicle and Aircraft<br>Fuel Dealer | 17125000002         | 5/1/2017          | 5/31/2017            | 0             | 6/26/2017         | 5/5/2017   | 0                              | No                          | Passed           |                | 1,110.00        | ¢                  |
| TESTDAVID01     | 2627             | Motor Vehicle and Aircraft<br>Fuel Dealer |                     | 4/1/2017          | 4/30/2017            | 0             | 5/25/2017         |            | 0                              | Yes                         | Warnings         |                | 2,357.90        | c                  |
| TESTDAVID01     | 2627             | Use Fuel Seller - Monthly                 |                     | 4/1/2017          | 4/30/2017            | 0             | 5/22/2017         |            | 0                              | Yes                         | Passed           |                | 441.32          | c                  |
| Add New Reco    | 🖹 Add New Record |                                           |                     |                   |                      |               |                   |            |                                |                             |                  |                |                 |                    |
| H 4             | 1 <b>F</b> H     |                                           |                     |                   | Page                 | e: 1 of 1 (   | 30 Page Size:     | 4 Change   |                                |                             |                  |                | Iten            | n 1 to 4 of 4      |
| Export as sched | luled task - E   | xcel 🔻 Submit                             |                     |                   |                      |               |                   |            |                                |                             |                  |                |                 |                    |

Figure 25. Tax session screen showing filed tax report